## 25 Transferring

## 25.1 Setting Guide

This step transfers a network project file to a specified entry node, making ACTION and data transfer available.

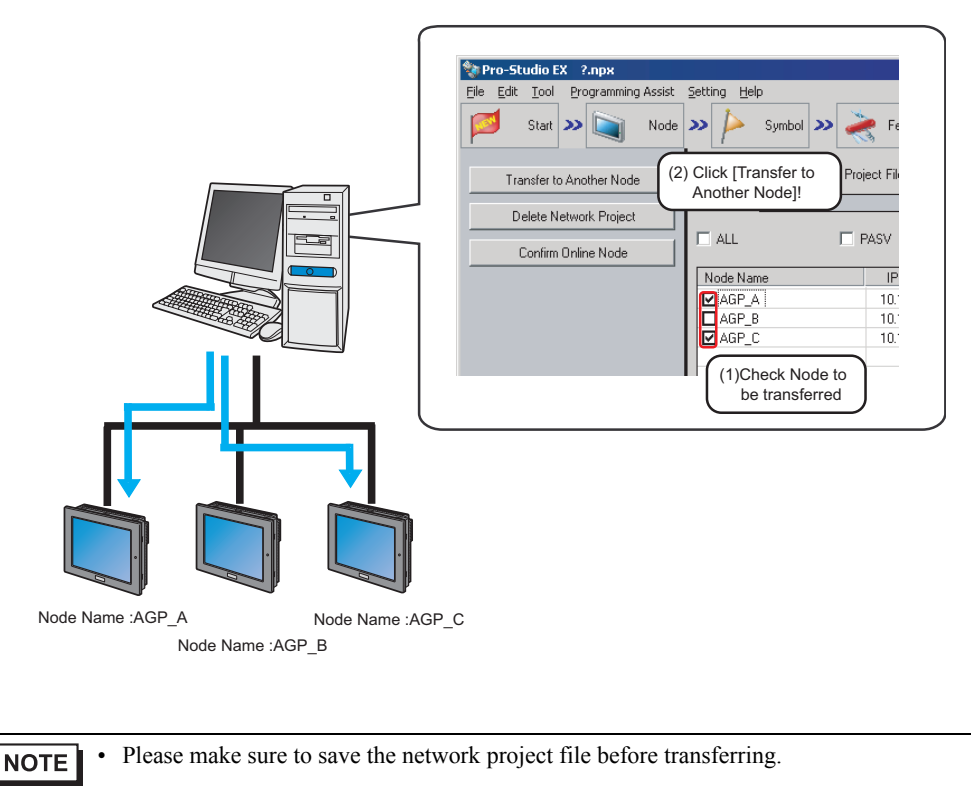

"24Saving"

| 📚 Pro-Studio EX 🛛 ?.npx           |                               |               |                  |          |                 |               | _ 🗆 ×             |
|-----------------------------------|-------------------------------|---------------|------------------|----------|-----------------|---------------|-------------------|
| File Edit Tool Programming Assist | Setting Help                  |               |                  |          |                 |               |                   |
| Start 😕 🟹 Node                    | » 🔑 Symbol » 🚑                | 🕈 Feature ン   | Save             | <b>»</b> | 🧃 Transfe       | er 🚺          | Monitor<br>Status |
| Transfer to Another Node          | Currently Edited Network Proj | ect File      |                  |          |                 |               |                   |
| Delete Network Project            | File Name                     | Us            | er Management No | ).       |                 | Build No. 1   |                   |
| Confirm Online Node               |                               | ASV           | 🔽 Verify dev     | ice conf | iguration at ti | ransfer       |                   |
|                                   | Node Name                     | IP Address    | Actual Device    | No.      | Build No.       | Last Transfer | Device            |
|                                   | AGP1                          | 192.168.0.100 | Unconfirmed      |          |                 |               |                   |
|                                   | AGP2                          | 192.168.0.101 | Unconfirmed      |          |                 |               |                   |
|                                   | AGP3                          | 192.168.0.102 | Unconfirmed      |          |                 |               |                   |
|                                   |                               |               |                  |          |                 |               |                   |
|                                   |                               |               |                  |          |                 |               |                   |
|                                   |                               |               |                  |          |                 |               |                   |
|                                   |                               |               |                  |          |                 |               |                   |
|                                   |                               |               |                  |          |                 |               |                   |
|                                   |                               |               |                  |          |                 |               |                   |
|                                   |                               |               |                  |          |                 |               |                   |
|                                   |                               |               |                  |          |                 |               |                   |
|                                   |                               |               |                  |          |                 |               |                   |
|                                   |                               |               |                  |          |                 |               |                   |
|                                   |                               |               |                  |          |                 |               |                   |
|                                   |                               |               |                  |          |                 |               |                   |
|                                   |                               |               |                  |          |                 |               |                   |
|                                   |                               |               |                  |          |                 |               |                   |
|                                   |                               |               |                  |          |                 |               |                   |
|                                   |                               |               |                  |          |                 |               |                   |
|                                   | •                             |               |                  |          |                 |               |                   |

| Setting item                             | Setting content                                                                                                    |  |  |
|------------------------------------------|----------------------------------------------------------------------------------------------------|--|--|
| Transfer to Another Node                 | Transfers a network project file to a specified node.<br>When the file transfer is executed, the "Transfer Network Project" screen appears to<br>show the results of network project compilation, transfer status to each node and<br>completion message.                                                                                                    |  |  |
|                                          | <ul> <li>NOTE</li> <li>The GP turns to offline mode when a network project file is transferred, and restarts after the transfer is completed.</li> <li>When transferred to multiple nodes, a network project file is transferred to each node in order. If error occurs during the transfer to one of the nodes, the transfer process is cancelled without transferring to the rest of the nodes. Click [Transfer to other nodes] to continue the file transfer.</li> </ul> |  |  |
| Delete Network Project                   | Deletes the network project of the node specified.<br>The "Delete Network Project" screen will appear. Click [Yes] or [No].<br>Delete Network Project<br>Do you want to delete the network project?<br>(X, Y)                                                                                                    |  |  |
| Confirm Online Node                      | Obtains "Project version" and "Current version" from a specified node to update the node list.                                                                                                    |  |  |
| Currently Edited Network<br>Project File | Displays File Name, User Management Number, and Build Number of the network project file being edited.                                                                                                    |  |  |

| Setting item |                            | Setting content                                                                                                    |  |  |  |  |
|--------------|----------------------------|----------------------------------------------------------------------------------------------------|--|--|--|--|
| ALL          |                            | Checks all the nodes displayed.                                                                                                    |  |  |  |  |
| PASV         |                            | <ul> <li>Transfers in passive mode.</li> <li>This is effective only for transferring a network project file to GP3000 Series node or WinGP node.</li> <li><b>NOTE</b></li> <li>Transfer in passive mode is useful for the file transfer under the circumstance where the network filters FTP commands with the firewall setting.</li> </ul> |  |  |  |  |
| Node List    | Node Name                  | Displays registered node names.<br>Check the check box to specify a node.                                                                                                    |  |  |  |  |
|              | IP Address                 | Displays IP addresses of nodes.                                                                                                    |  |  |  |  |
|              | Actual<br>Device<br>Status | Displays the information of the network project file transferred to the GP or CF card<br>when executing [Confirm Online Node].<br>GP3000 Series or WinGP node: The file name is displayed, if transferred.<br>GP Series: You can confirm the file existence.                                                                                |  |  |  |  |
|              | No.                        | Displays user management numbers.<br>Available only for GP3000 Series or WinGP.                                                                                                    |  |  |  |  |
|              | Build No.                  | Displays build numbers.<br>Available only for GP3000 Series or WinGP.                                                                                                    |  |  |  |  |
|              | Last Transfer<br>Date/Time | Displays the last date and time when a network project file was transferred.<br>Available only for GP3000 Series or WinGP.                                                                                                    |  |  |  |  |
|              |                            | Displays if the Device/PLC information of the screen project file (PRX) transferred to the GP is same as that of the network project file on the 'Pro-Server EX'. Click the [Confirm Online Node] button to update the latest information.                                                                                                  |  |  |  |  |
|              | Device/PLC                 | • Match:<br>The Device/PLC information of the screen project in the node matches that of the<br>transferred network project file (editing network project file before transfer).                                                                                                    |  |  |  |  |
|              |                            | • Match After Transfer:<br>The Device/PLC information of the screen project in the node varies from that of the<br>transferred network project file, but it will operate normally if you transfer the editing<br>network project file.                                                                                                    |  |  |  |  |
|              |                            | • Not Match:<br>The Device/PLC information varies among the screen project in the node, the<br>transferred network project file, and the editing network project file.Match the Device/<br>PLC information between the editing network project file and the screen project in the<br>node, and transfer the former for normal operation.    |  |  |  |  |
|              |                            | • (Blank):<br>Nothing is displayed before verifying the Device/PLC information (before confirming<br>the online node or transferring the network project file).                                                                                                    |  |  |  |  |